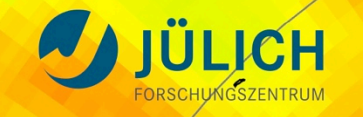

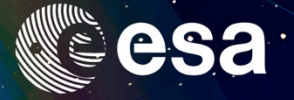

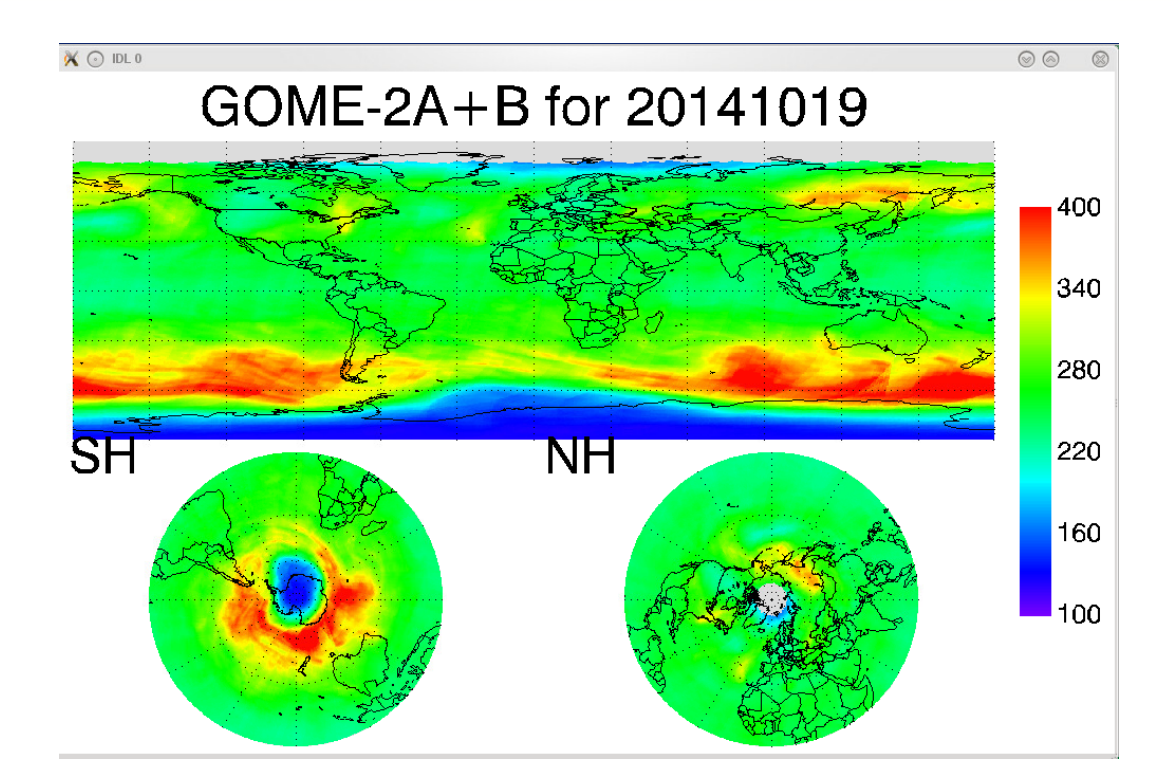

# Practical on retrieval (DOAS)

#### Michel Van Roozendael, BIRA-IASB

ATC14, 27-31 October, Jülich, Germany

→ ADVANCED ATMOSPHERIC TRAINING COURSE 2014 27-31 October 2014 | Forschungszentrum Jülich, Germany

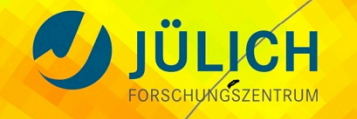

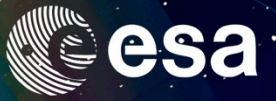

## Mapping this year ozone hole using GOME-2

### <u>Step 1</u>:

Setting-up QDOAS for GOME-2 instrument and ozone slant column fitting

- Set-up wavelength calibration
- Set-up analysis window
- Run test analysis and visualize fitting results using the QDOAS GUI

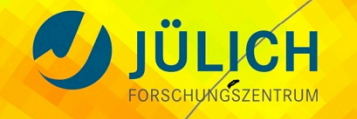

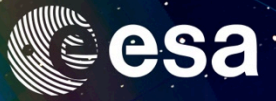

## Mapping this year ozone hole using GOME-2

### <u>Step 2</u>:

Process one full orbit of recent GOME-2 Lv1 data using doas\_cl (approx. 3 min), and visualise results using IDL plotting facilities:

- $O_3$  slant columns
- Effective temperatures
- AMF (geometrical approximation)
- Ring effect
- $O_3$  vertical columns...

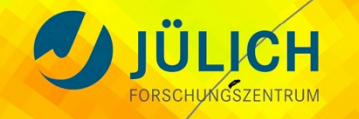

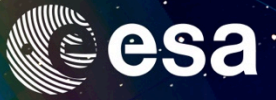

## Mapping this year ozone hole using GOME-2

### <u>Step 3</u>:

Map one full day of  $O_3$  VCDs (slant columns preprocessed off-line), and compare with operational data sets:

- GOME-2B
- GOME-2A
- GOME-2A + GOME-2B
- How different are the products? Discuss possible causes for differences.

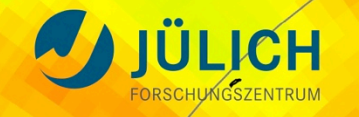

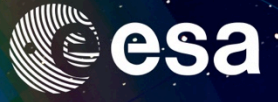

## Playing with the QDOAS software

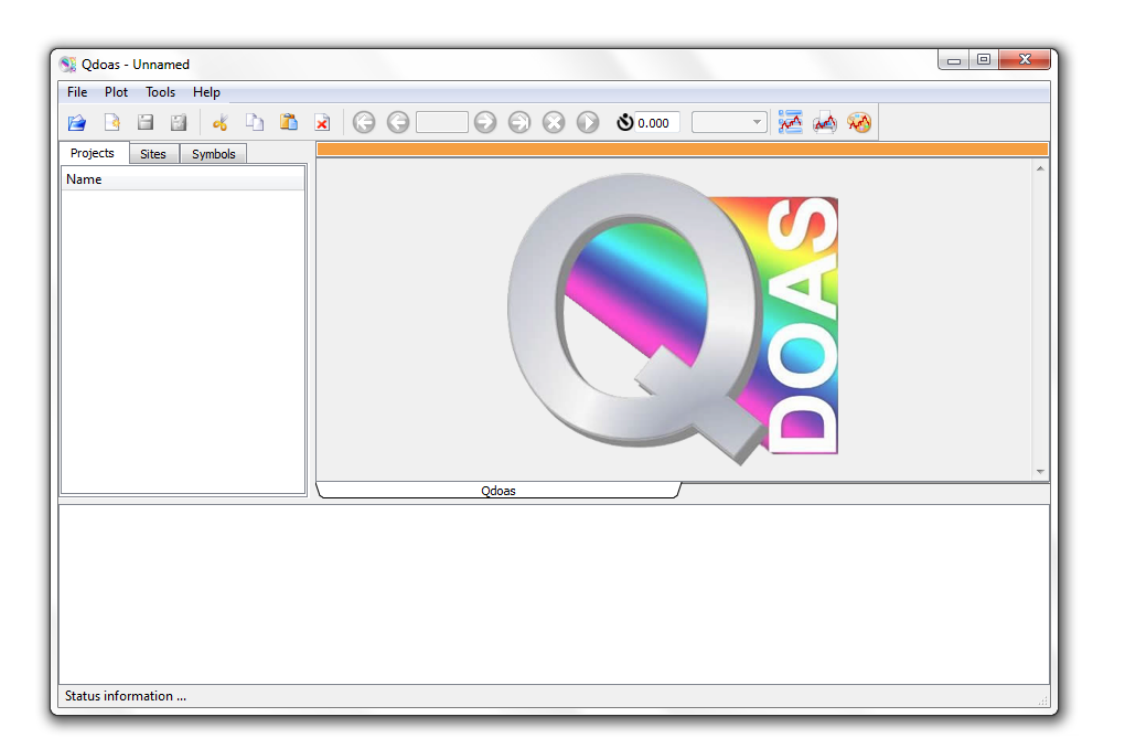

- Load project
- Edit project
- Navigate through the GUI and understand the basic functionalities
- Edit analysis window, play with different options
- Run test analysis and visualise fitting results

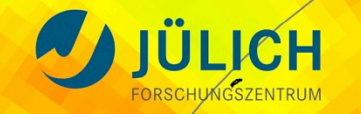

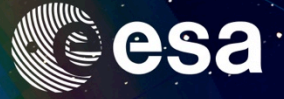

#### Example: the analysis window

Niesi

| 💱 📀 Qdoas - /home/michelv/JuelichTraining                              | gcourse/gome-2b-o3Conf_t                                                                                                    | estxml            |                  |      |            |          |           |        |          |         |          |           |        | $\odot$ | × |
|------------------------------------------------------------------------|----------------------------------------------------------------------------------------------------|-------------------|------------------|------|------------|----------|-----------|--------|----------|---------|----------|-----------|--------|---------|---|
| File Plot Tools Help                                                   |                                                                                                    |                   |                  |      |            |          |           |        |          |         |          |           |        |         |   |
| 😂 🖻 🔡 🤞 🗅 🚨 😒                                                          | 66                                                                                                    |                   | ٥.000 گ          |      | ~          | A 🔥      | 2         |        |          |         |          |           |        |         |   |
| Projects Sites Symbols                                                 | Properties of Analysis Window : GOME-2B / o3                                                                                                    |                   |                  |      |            |          |           |        |          |         |          |           |        |         |   |
| Name<br>- GOME-2B<br>- Raw Spectra<br>+ C Ltdata<br>- Analysis Windows | Wavelength Calibration Ref. Selection Fitting Interval Display   Ref Only Automatic Min 325 Spectrum and reference Polynomial Fits   File Max 335 Residual Predefined parameters Alignment of Ref1 on Ref2 |                   |                  |      |            |          |           |        |          | Plot    |          |           |        |         |   |
|                                                                        | Files                                                                                                    |                   |                  |      |            |          |           |        |          |         |          |           |        |         |   |
|                                                                        | Reference 1                                                                                                    |                   |                  |      |            |          |           |        |          |         |          | Browse    |        |         |   |
|                                                                        | Reference 2                                                                                                    | Reference 2       |                  |      |            |          |           |        |          |         |          | Browse    | 03 Pr  |         |   |
|                                                                        | Residual                                                                                                    |                   |                  |      |            |          |           |        |          | Browse  | do       |           |        |         |   |
|                                                                        | Molecules Polynomial Predefined Parameters Shift and Stretch Gaps Output                                                                                                    |                   |                  |      |            |          |           |        |          |         |          |           |        |         |   |
|                                                                        | A Molecules                                                                                                    | Diff/Ortho        | Interp/Conv      |      | AMF        |          | Fit disp. | Filter | Cons. SC | SCD fit | SCD Init | SCD Delta | SCD Io | SCD min |   |
|                                                                        | 03                                                                                                    | Differential XS 👻 | Convolve lo      | *    | None       | *        | ~         | ~      |          | ~       | 0        | 0.001     | 5e+19  | 0       |   |
|                                                                        | 03a                                                                                                    | Differential XS 💉 | Convolve lo      | ۷    | None       | *        | -         | ~      |          | ~       | 0        | 0.001     | 5e+19  | 0       |   |
|                                                                        | ring                                                                                                    | Differential XS 👻 | Interpolate      | ۷    | None       | <b>v</b> | ~         | ~      |          | ~       | 0        | 0.001     | 0      | 0       |   |
|                                                                        | \$                                                                                                    |                   |                  |      |            |          |           |        |          |         |          |           |        |         |   |
|                                                                        | <                                                                                                    |                   |                  |      |            |          |           |        |          |         |          |           |        | <>      |   |
|                                                                        | Help                                                                                                    |                   |                  |      |            |          |           |        |          |         |          |           | Ok     | Cancel  |   |
|                                                                        |                                                                                                    |                   |                  |      |            |          |           |        |          |         |          |           |        |         |   |
| Status information                                                     |                                                                                                    |                   |                  | 0.00 |            |          |           |        |          | 10      |          |           |        |         |   |
| 🕒 🛋 🧶 🔤 📓 🔚 🔚 🔳 mich                                                   | elv : qdoas                                                                                                    | 🔊 Qdoas - /home   | /michelv/Juelici | 96 V | /NC config |          |           |        | 22       | :26 🖁 ( | 6        |           |        |         |   |

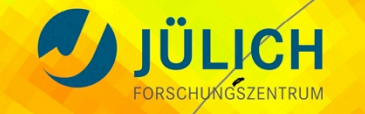

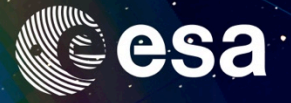

7

| 🗋 🕑 🕕 23:37 🚆

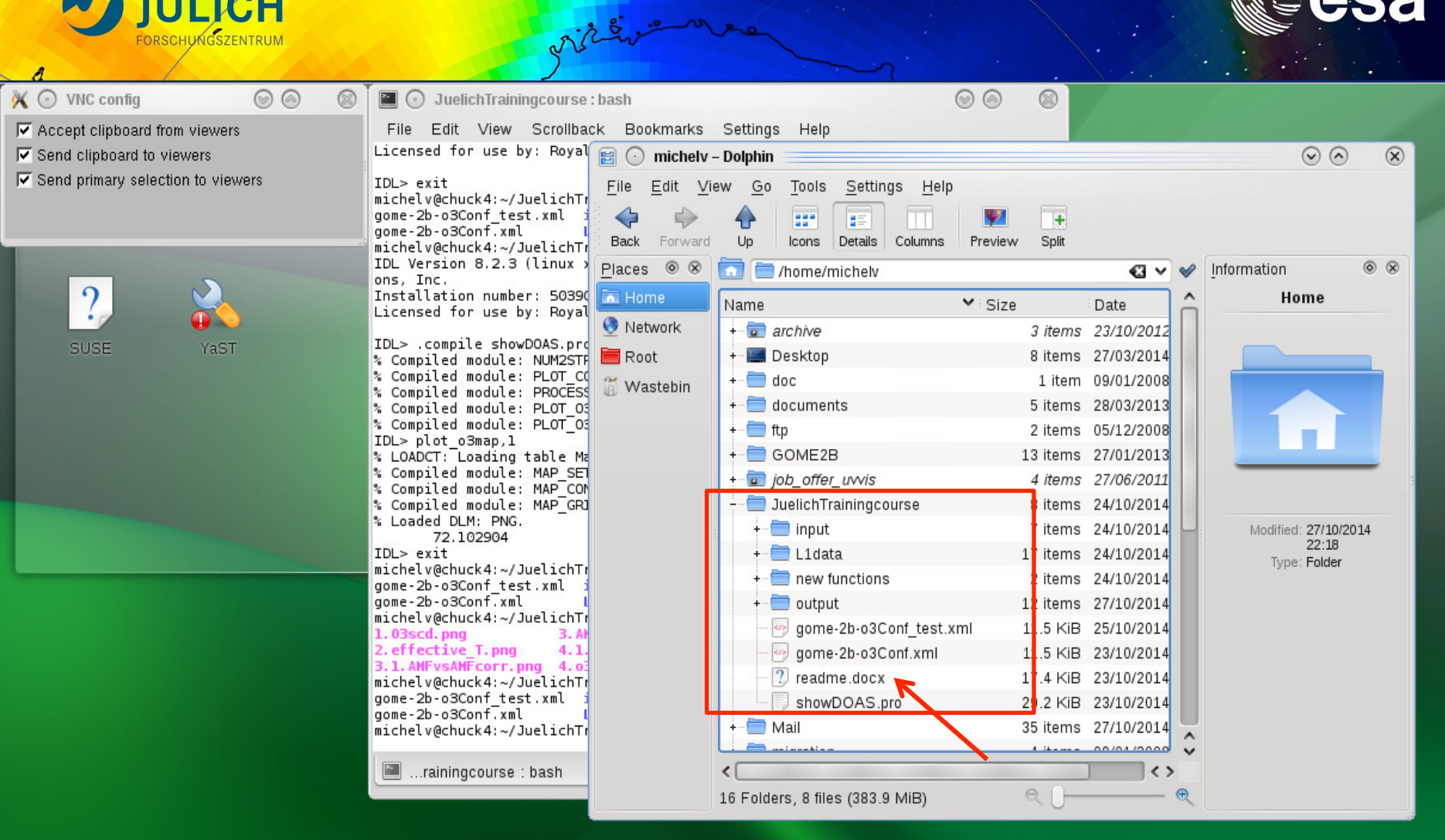

🔚 JuelichTrainingcourse : bash 🔰 K VNC config

→ ADVANCED ATMOSPHERIC TRAINING COURSE 2014

🛍 🧶 📴 🤬 🖂

27–31 October 2014 | Forschungszentrum Jülich, Germany

🖹 michelv – Dolphin